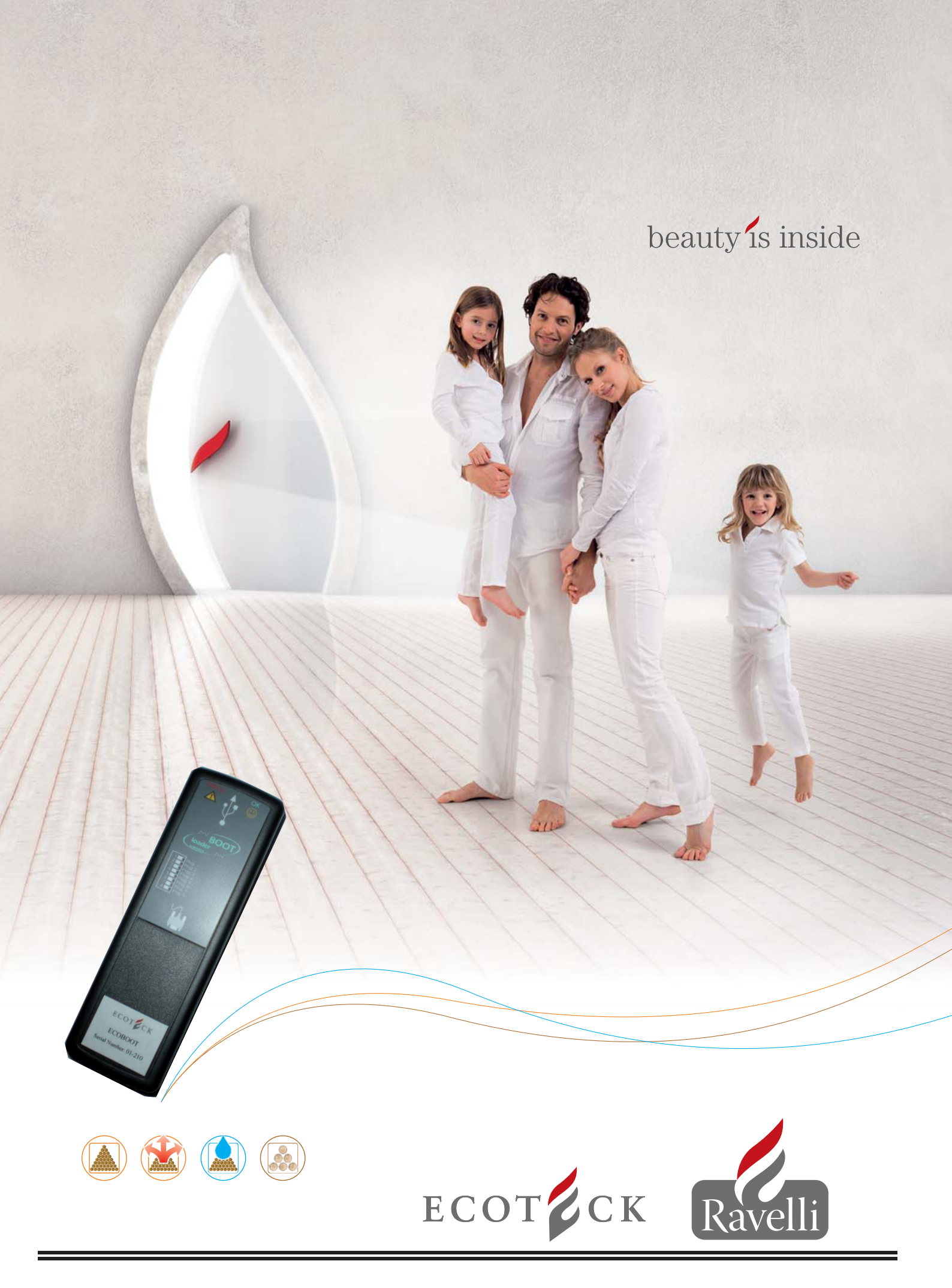

**ECOLOADER MANUAL** 

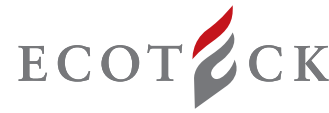

To upload the firmware to the Bootloader, a program capable of managing the Bootloader memory cells must be used; "ECOLO-ADER" is a simple software designed for uploading the firmware to the "bootloader" device.

This program is available for download from the "downloads area" of our website www.ecoteck.it. It's available to all users who have subscribed to customer support and have received the above device.

The "ECOLOADER" version has a licence valid for a limited period of 6 months. To renew the licence follow the procedure described at point 3 of this manual.

After registering, the user can access the download area with the user name and the password set by the user when filling the form.

# **1 - REGISTRATION FOR ENTERING THE DOWNLOAD AREA:**

| beauty is inside                                                                                                    |
|----------------------------------------------------------------------------------------------------|
| Ravelli ECOTECK Ravelli<br>Gli specialisti dei sistemi di riscaldamento a pellet e a legna                              |
| Copyright © 2005-08 by Ecoteck Srl - 25036 Palazzolo - Brescia (Italy) - P.I.02408740989 - credits - Agg. Novembre 2008 |
| Area download -                                                                                                    |

a)Access the www.ecoteck.it site as shown in the picture and click the "Download Area" link".

# Accesso Utente

| Password:                                      |   |
|------------------------------------------------|---|
|                                                |   |
| Ent                                            | а |
| Richiedi Password                              |   |
| <ul> <li>Cambia Password</li> </ul>            |   |
| <ul> <li>Registrazione nuovo utenti</li> </ul> | e |

b) If accessing the site for the first time, the registration procedure must be completed. Click "Register new user" and fill in the information required.

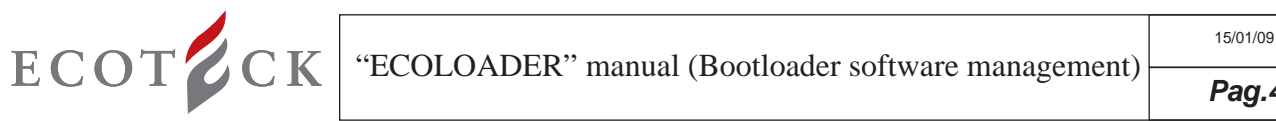

| Pag | .4 |
|-----|----|
|     |    |

| Registrazione Nuovo U                | Jtente                                     |                                        |                                  |                                                                                                    |                                   |
|--------------------------------------|--------------------------------------------|----------------------------------------|----------------------------------|----------------------------------------------------------------------------------------------------|-----------------------------------|
| Dati Anagrafici Utente               |                                            |                                        |                                  |                                                                                                    |                                   |
| Nome/Cognome                         |                                            |                                        | Ragione Sociale.                 |                                                                                                    |                                   |
| E-mail:                              |                                            |                                        | Tipo:                            | O Cat ○ Rivenditore ○ Rivenditore con Assistenza     O Importatore (solo per estero)                 |                                   |
| Aggiungi altri indirizzi E-Mali      |                                            |                                        |                                  |                                                                                                    |                                   |
| Telefono:                            |                                            |                                        | Fax                              |                                                                                                    |                                   |
| Via:                                 |                                            |                                        | Città:                           |                                                                                                    |                                   |
| Prov                                 |                                            |                                        | CAP                              |                                                                                                    |                                   |
| Nazione:                             | Italia                                     | ×                                      | Importatore:                     |                                                                                                    |                                   |
| Dati Bootloader                      |                                            |                                        |                                  |                                                                                                    |                                   |
| Fare riferimento al codice situato s | sul bootloader ricevuto via posta.         |                                        |                                  |                                                                                                    |                                   |
| Data consegna 1:                     |                                            | 21/11/2008                             | Codice 1:                        | ECOBOOT-                                                                                             |                                   |
| Agglungi altro Bootloader            |                                            |                                        |                                  |                                                                                                    |                                   |
| Dati Login                           |                                            |                                        |                                  |                                                                                                    |                                   |
| Inserisci un nome utente e passw     | vord per accedere all'area download del si | 0.                                     |                                  |                                                                                                    |                                   |
| User.                                |                                            |                                        |                                  |                                                                                                    |                                   |
| Password                             |                                            |                                        | Password<br>(Conferma):          |                                                                                                    |                                   |
| CONDIZIONI GENERALI DI COI           | NTRATTO                                    |                                        | CONSENSO AL TRATTAMENT           | TO DEI DATI PERSONALI                                                                                | ^                                 |
| SERVIZIO DI ACCESSO ALL'AR           | EA DOWNLOAD DEL SITO www.ecuteck           | a.                                     | Al sensi del decreto legislativo | 196/2003 del 30/06/2003 ,consapevole di avere piena libertà di scella sul rilascio del mio consenso, | ma che in caso di rifiuto dello 🥃 |
| <                                    |                                            | 19 1 1 1 1 1 1 1 1 1 1 1 1 1 1 1 1 1 1 | > <                              |                                                                                                    | N                                 |
| Accetto le Condizioni Genera         | ali di Contratto                           |                                        | Acconsento il trattamento d      | lei Dati Personali                                                                                   |                                   |
|                                      |                                            |                                        | Registrali                       |                                                                                                    |                                   |

c)Fill the registration form; all fields must be filled. Please provide a valid e-mail address: this will be used by the manufacturer to notify the user of any firmware, parameters, or "Ecoloader" program updates. The fields are divided into three groups: -User information - this must be provided to enabled the manufacturer to compile a complete and efficient database for traceability purposes;

-Bootloader Data - identification number for the traceability of the device owned by the user (to be found on the front of the Bootloader);

-Username and Password - to be used in the "Download Area", to access the section of the website for the download of the firmware, the parameters, and the "Ecoloader" application.

Click "Register", after agreeing to the treatment of personal information.

d)The system will record all information entered and create a reserved area for each user. After completing the registration procedure, the system will send the user an e-mail with the username and the password.

| sso Utente                 |
|----------------------------|
| ame:                       |
| vord:                      |
| Entra                      |
| Richiedi Password          |
| Cambia Password            |
| Registrazione nuovo utente |
|                            |

e) Enter the USERNAME and PASSWORD specified during the registration procedure, and click ENTER to access the Down-

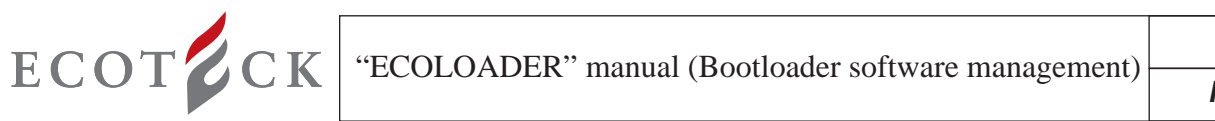

| Download - Windo | ws Internet Explorer               |                                  |
|------------------|------------------------------------|----------------------------------|
| 3 🔾 🔹 🖻 http:    | //download.ecoteck.it/sw/download/ | 🔀 🛃 🗙 Live Search                |
| 🖌 🕸 🖉 Download   | 1                                  | 🏠 + 🔝 - 🖶 Pagina - 🎲 Strumenti - |
| # 🖲 🖬            |                                    | 11 10 <b>= 11</b> 6              |
| Home             | Punti di Accesso                   |                                  |
| Firmware         | Directory                          | Permessi                         |
| Programmi        | Firmwate                           | Lettura                          |
|                  | Manuali                            | Lettura                          |
|                  |                                    |                                  |

f) It is now possible to access, display and download the Bootloader management program

#### 2 - INSTALLING THE "BOOTLOADER" MANAGEMENT SOFTWARE:

2a - Click "PROGRAMS", followed by the program icon (compatible with the following operating systems: Windows 2000, Windows XP and Windows Vista):

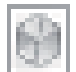

Install Ecoloader.exe

| .NET Frame                                                                  | work 2.0                                                                                         |                                                                                                    |          |
|-----------------------------------------------------------------------------|--------------------------------------------------------------------------------------------------|----------------------------------------------------------------------------------------------------|----------|
| Leggere il Con<br>contratto.                                                | tratto Microsoft. Pre                                                                            | emere PGGIÙ per visualizzare il n                                                                              | esto del |
| CONTRATTO<br>SOFTWARE I<br>MICROSOFT<br>WINDOWS O<br>MICROSOFT<br>MICROSOFT | DI LICENZA SUP<br>MICROSOFT<br>.NET FRAMEWOF<br>PERATING SYSTI<br>WINDOWS INSTA<br>WINDOWS INSTA | PLEMENTARE PER IL<br>3K 2.0 PER MICROSOFT<br>EM<br>ALLER 2.0<br>ALLER 3.1                                      |          |
| Microsoft Corp<br>delle sue cons<br>supplemento.                            | poration (o, in base<br>sociate) concede in<br>Qualora il licenziata                             | al luogo di residenza dell'utente,<br>I licenza all'utente il presente<br>ario sia autorizzato a utilizzare il | una 💌    |
| Versione                                                                    | e del contratto per s<br><b>5 i termini del co</b>                                               | stampante<br>Intratto di licenza in sospes                                                                     | :0?      |
| Se si sceglie N<br>necessario acc                                           | ion accetto, l'install<br>cettare i termini del i                                                | azione verrà interrotta. Per install<br>contratto.                                                             | are è    |
|                                                                             |                                                                                                  |                                                                                                    |          |

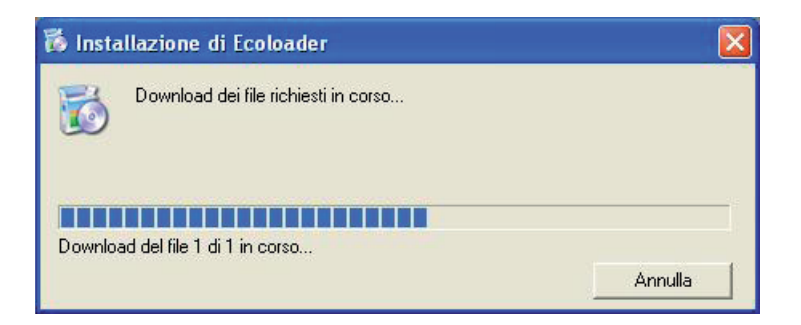

2b - Click ACCEPT if you want to install .NET Framework.

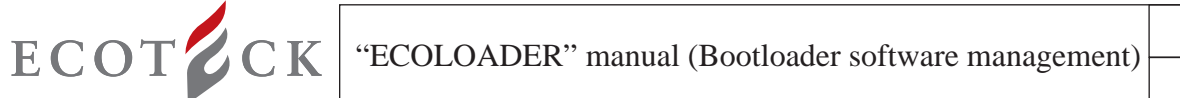

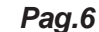

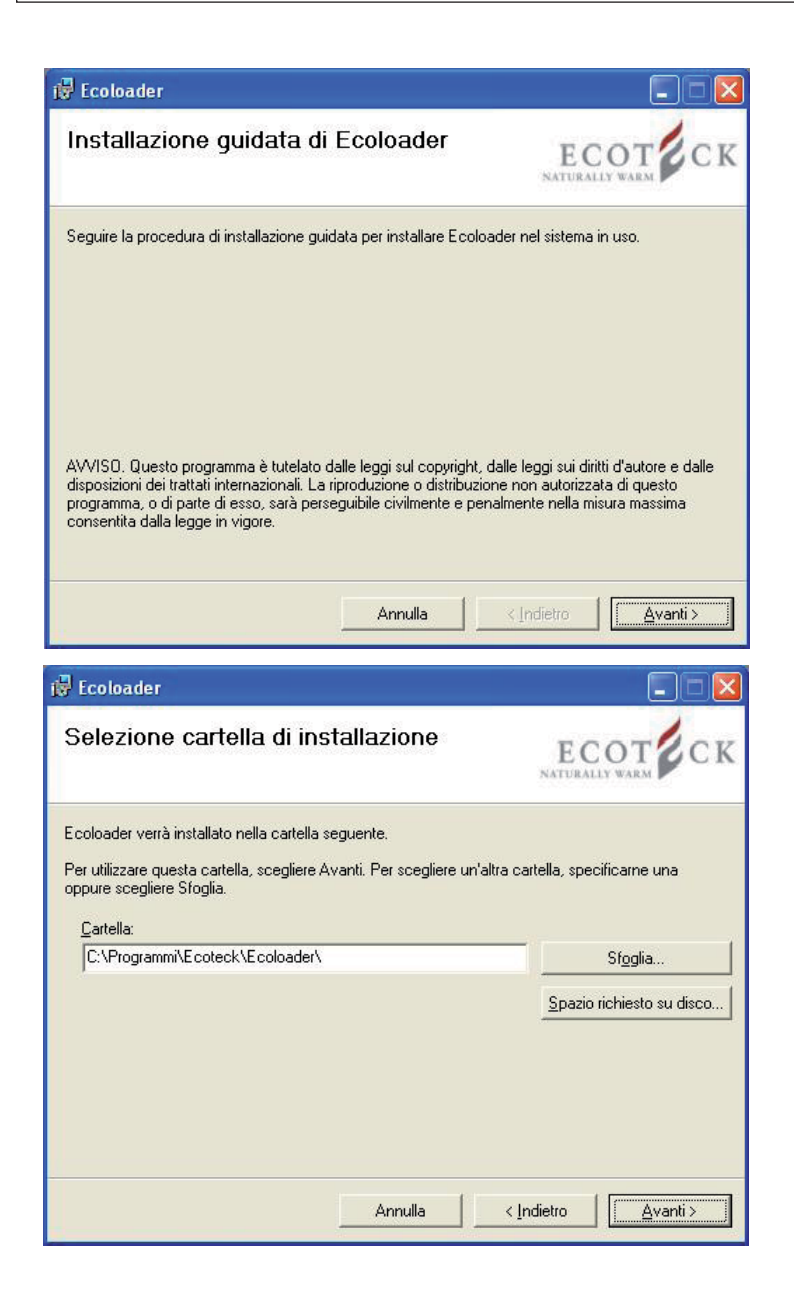

2c - Click "Next" and select the program installation folder. Click "Next"...

| Ecoloader                                            |            |
|------------------------------------------------------|------------|
| Conferma installazione                               |            |
| È possibile installare Ecoloader nel sistema in uso. |            |
| Scegliere Avanti per iniziare l'installazione.       |            |
|                                                      |            |
|                                                      |            |
|                                                      |            |
|                                                      |            |
|                                                      |            |
|                                                      |            |
|                                                      |            |
| Annulla                                              | < Indietro |

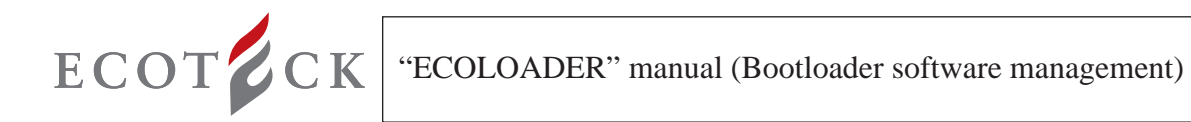

|                                      | er | E C |  |
|--------------------------------------|----|-----|--|
| Installazione di Ecoloader in corso. |    |     |  |
| Attendere                            |    |     |  |
|                                      |    |     |  |
|                                      |    |     |  |
|                                      |    |     |  |
|                                      |    |     |  |
|                                      |    |     |  |

2e - The installation process begins.

| ECOT CK             |
|---------------------|
|                     |
|                     |
|                     |
| per .NET Framework. |
|                     |

2f - When installation is complete click "Exit".

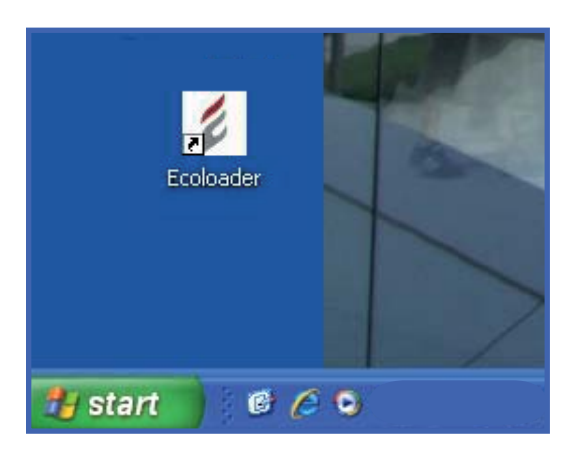

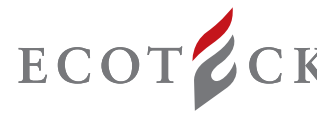

2g - After closing the installation screen look on the Desktop for the program icon. Click the icon to open the program

# 3- PROCEDURE FOR THE ACTIVATION AND RENEWAL OF THE PROGRAM

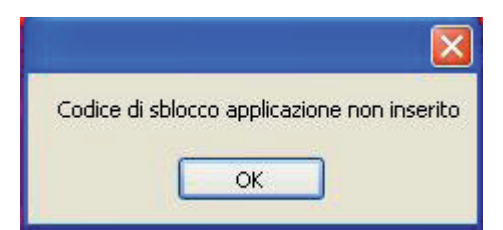

3a - When accessing the program for the first time, after activation or renewal, click the "Ecoloader" icon. The message "Application unlocking code not entered" will appear. Click OK..

| odice di blocco: 9090560638        |                 |        |
|------------------------------------|-----------------|--------|
| egarsi al sito Ecoteck per general | Annulla         |        |
|                                    | Taglia          |        |
| blocco software                    | Copia           |        |
|                                    | Incolla         |        |
| Codice Attivazione:                | Elimina         | Attiva |
|                                    | Seleziona tutto |        |

3b - After clicking OK, a new screen will appear, with a locking code, and a field where the unlocking code must be entered. Copy the locking code and proceed to the next step

| Dati Utente                                                                                        |                 |                       |                |         |
|----------------------------------------------------------------------------------------------------|-----------------|-----------------------|----------------|---------|
| Nome/Cognome                                                                                       | Ragione Sociale | E-Mail                | Telefono       | Fax     |
| alice                                                                                              | barbieri        | a.barbieri@ecoteck.it | 03000000000000 | 0300000 |
| Genera Codice Sbl                                                                                  |                 |                       |                |         |
| Genera Codice Sbl<br>Codice Blocco(*)<br>Annulla                                                   |                 |                       |                |         |
| Genera Codice Sbl<br>Codice Blocco(*)<br>Annulla<br>Gener Taglia                                   |                 |                       |                |         |
| Genera Codice Sbl<br>Codice Blocco(*)<br>Annulla<br>Gener<br>Taglia<br>Copia                       |                 |                       |                |         |
| Genera Codice Sbl<br>Codice Blocco(*)<br>Annulla<br>Gener<br>Taglia<br>Copia<br>Incolla            |                 |                       |                |         |
| Genera Codice Sbl<br>Codice Blocco(*)<br>Annulla<br>Gener<br>Taglia<br>Copia<br>Incolla<br>Elimina |                 |                       |                |         |

3c - Access the download area by entering user name and password, click on the code in the "Locking code" field (copy and paste using the right mouse button).

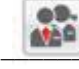

icon and enter the previously copied

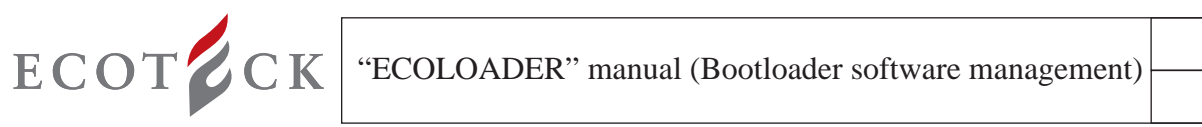

| omeiCognome       Ragione Sociale       E-Mail       Tell         lice       barbieri       a.barbieri@ecoteck.it       030         nera Codice Sblocco       dice Blocco(*)       99056063F       031         senera       suitato:       C7C-2AE7E       5         suitato:       C7C-2AE7E       a.barbieri@ecoteck.it       030         ati Utente       0       1       1       1         omeiCognome       Ragione Sociale       E-Mail       Tell       030         ice       barbieri       a.barbieri@ecoteck.it       030         nera Codice Sblocco       dice Blocco(*)       030         nera Codice Sblocco       dice Blocco(*)       030         dice Blocco(*)       90056063F       030         enera | 1.6           |        |
|----------------------------------------------------------------------------------------------------|---------------|--------|
| tice barbieri a.barbieri@ecoteck.it 034                                                                                                    | eletono       | Fax    |
| nera Codice Sblocco<br>dice Blocco(*)<br>19056063F<br>Senera<br>suitato:<br>C7C-2AE7E<br>Tel<br>C7C-2AE7E<br>Suitato:<br>C7C-2AE7E<br>Senera<br>suitato:<br>Tel<br>barbieri a.barbieri@ecoteck.it 030<br>nera Codice Sblocco<br>dice Blocco(*)<br>19056063F<br>senera<br>suitato:<br>TC22AE7T<br>Tegle<br>Copies<br>Seleziona tutto<br>Stampa<br>Anteprima di stampa<br>Steck - Attivazione<br>e di blocco: 9D 9056063F<br>sarsi al sito E coteck per generare il codice di sblocco.<br>Incco software<br>Codice Attivazione: 54C7C-2AE7E<br>Annulla                                                                                                    | 3000000000000 | 030000 |
| ti Utente<br>ti Utente<br>tice barbieri a.barbieri@ecoteck.it 030<br>hera Codice Sblocco<br>dice Blocco(*)<br>19056063F<br>tenera<br>tutato:<br>Copia<br>Incola<br>Seleziona tutto<br>Stampa<br>Anteprima di stampa<br>Stampa<br>Anteprima di stampa                                                                                                    |               |        |
| ome/Cognome       Ragione Sociale       E-Mail       Tell         ice       barbieri       a.barbieri@ecoteck.it       030         mera Codice Sblocco       dice Blocco(*)       9056063F       9056063F         ienera       sultato:       Ereck       Fraglia       Copia         Copia       Incolla       Seleziona tutto       Stampa       Stampa         Anteprima di stampa       Anteprima di stampa       e di blocco:       9D 9056063F         e di blocco:       9D 9056063F       e di stampa       e di stampa         coco software       Software       Copia       codice Attivazione:       54C7C-2AE7E                                                                                             |               |        |
| ice barbieri a.barbieri@ecoteck.it 030 nera Codice Sblocco dice Blocco(*) 9056063F senera sultato: TC-2AE77 Taglia Copia Incola Seleziona tutto Seleziona tutto Seleziona tutto Seleziona tutto Anteprima di stampa Anteprima di stampa Anteprima di stampa Ed blocco: 9D 9056063F arsi al sito Ecoteck per generare il codice di sblocco. Coco software Codice Attivazione: 54C7C-2AE7E Annulla                                                                                                    | elefono       | Fax    |
| teck - Attivazione<br>e di blocco: 9D 9056063F<br>arsi al sito Ecoteck per generare il codice di sblocco.<br>bcco software<br>Codice Attivazione: 54C7C-2AE7E<br>Annulla                                                                                                    | 300000000000  | 030000 |
| teck - Attivazione<br>e di blocco: 9D 9056063F<br>arsi al sito Ecoteck per generare il codice di sblocco.<br>acco software<br>Codice Attivazione: 54C7C-2AE7E<br>Annulla                                                                                                    |               |        |
| Codice Attivazione: 54C7C-2AE7E Annulla                                                                                                    | <u>).</u>     |        |
| Taglia<br>Copia<br>Incolla                                                                                                    | Attiv         | a      |
| Elimina                                                                                                    |               |        |
|                                                                                                    |               |        |

3d - Click "Generate" to obtain the unlocking code to enter in the field shown on fig. 1. Once this procedure has been completed the program will be activated

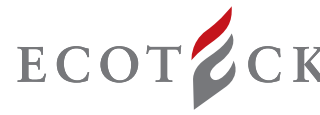

# 4 - PROCEDURE FOR THE CONFIGURATION OF THE BOOTLOADER ON THE PC

4a - The software installed contains the bootloader drivers. To configure the device, this must be connected to the USB port of the computer using A-B USB cable (fig. 2 - not supplied). As soon as it has been recognised by the PC, follow the procedure described below. If the bootloader fails to complete the self configuration procedure, install the drivers as specified in the paragraph "exceptions".

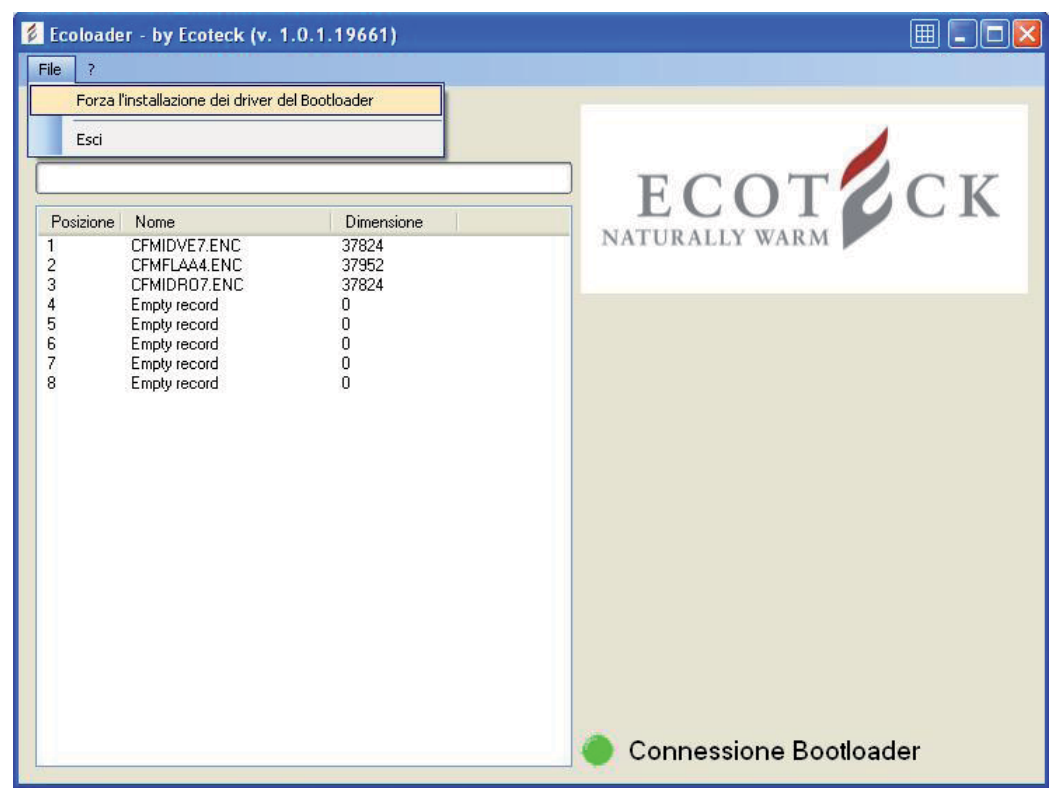

Exceptions: If upon connection of the bootloader automatic loading of the recognition drivers fails, at the first startup, connect the device and select "File - Install bootloader driver" from the program to configure the drivers correctly. Answer OK to the question that follows..

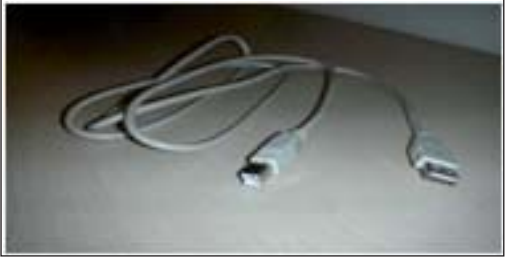

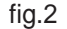

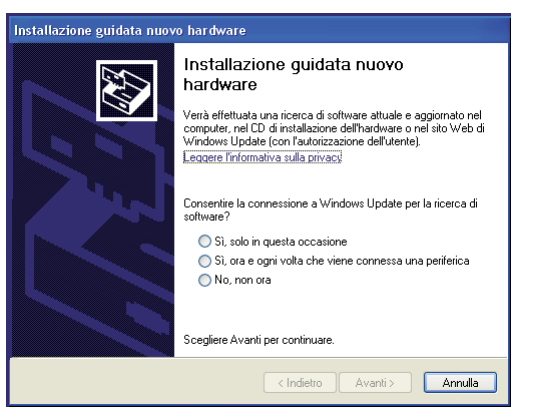

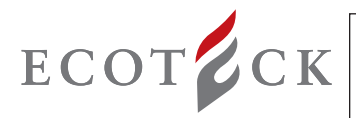

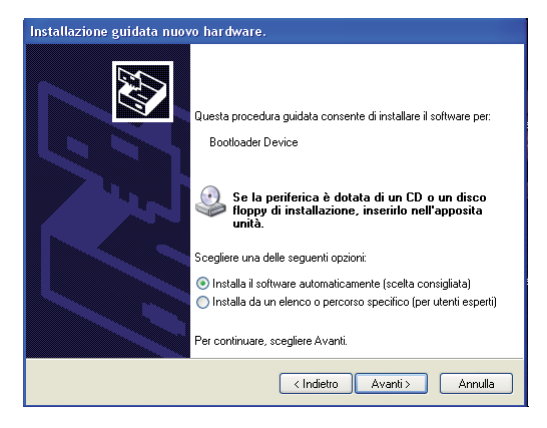

4c - Select "Install the software automatically" and click "Next"

| ttendere. Installazione del software in corso |                                                                                                    |
|-----------------------------------------------|----------------------------------------------------------------------------------------------------|
| Bootloader Device                             |                                                                                                    |
| ۵ 🖉                                           | Installazione hardware II software che si sta installando per l'hardware: Bootloader Device non ha superato il testing del programma Windows Logo che consente di verticame la compatibilità con Windows XP. ( Informazioni sul testing.)                                                                       |
| < Indietro Ava                                | L'installazione del software potrebbe impedire il corret<br>funzionamento del sistema o renderlo instabile.<br>Microsoft consiglia di arrestare l'installazione e di<br>contattare il fornitore dell'hardware per ottenere un<br>prodotto software che abbis superato il testing del<br>programma Windows Logo. |
|                                               | Continua Arresta installazione                                                                                                    |

4d - During installation, the operating system will perform a compatibility tests for the drivers being installed. After completion of this test, the results will be displayed. Click "Continue".

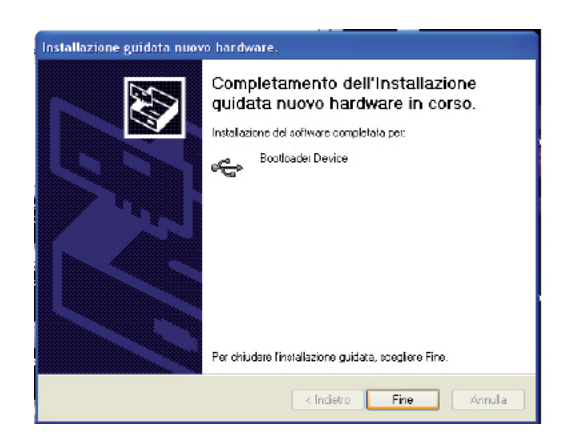

4e - When installation is complete, press "End" to open the "Ecoloader" program using the connection created on the desktop during the installation of the software.

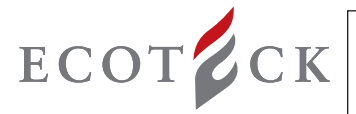

# 5 - PROCEDURE FOR THE DOWNLOAD OF THE FIRMWARE FROM THE SITE AND UPLOADING TO THE

IOnce the installation of the software and the configuration of the device have been complete, download the update firmware from the download area (Air, Box or Hydro). Access the download area using the username and password created previously, open the "Firmware" folder, and download the desired firmware version.

| Download - Winde | ows Internet Explorer                                                                                                    |                                      |
|------------------|----------------------------------------------------------------------------------------------------|--------------------------------------|
| 🕒 💽 👻 🔊 http:    | ://download.ecoteck.it/sw/download/                                                                                                    | Live Search                          |
| 🚖 🏘 🌈 Download   | d and a second second se | 🛐 👻 🔝 🝸 👘 🕶 🔂 Pagina 🗸 🎯 Strumenti 🕶 |
| 🏥 🕘 💼            |                                                                                                    |                                      |
| Home             | Punti di Accesso                                                                                                    |                                      |
| Firmware         | Directory                                                                                                    | Permessi                             |
| Programmi        | Firmware                                                                                                    | Lettura                              |
|                  | Manuali                                                                                                    | Lettura                              |
|                  |                                                                                                    |                                      |

Now open the program clicking the icon DER

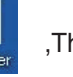

,The software will analyse the data saved (if applicable) on the BOOTLOA-

| Ecoloade<br>ile ?        | r - by Ecoteck (v. 1                                                         | .0.1.19661)                           |                        |
|--------------------------|------------------------------------------------------------------------------|---------------------------------------|------------------------|
| ᡷ Carica                 | X Cancella                                                                   |                                       |                        |
| Posizione<br>1<br>2<br>3 | Nome<br>CFMIDVE7.ENC<br>CFMFLAA4.ENC<br>CFMIDR07.ENC                         | Dimensione<br>37824<br>37952<br>37824 | NATURALLY WARM         |
| 4<br>5<br>6<br>7<br>8    | Empty record<br>Empty record<br>Empty record<br>Empty record<br>Empty record |                                       |                        |
|                          |                                                                              |                                       | Connessione Bootloader |

#### Step 1:

With the mouse select an empty memory location (showing "Empty record") and then click "Load ".The user will be prompted to enter the path to recover the firmware from its saved location. Once the .caf file has been opened (this format is only compatible with the "Ecoloader" software supplied by Ecoteck s.r.l.), wait for it to be loaded on the Bootloader. To load other firmware files on other empty memory locations of the Bootloader repeat the same operation.

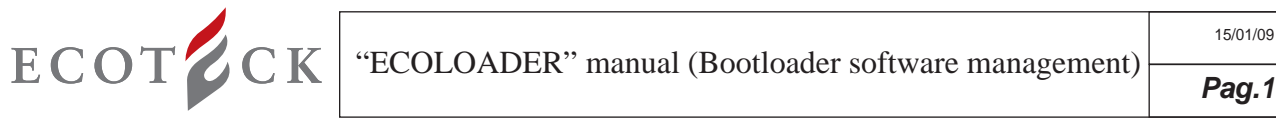

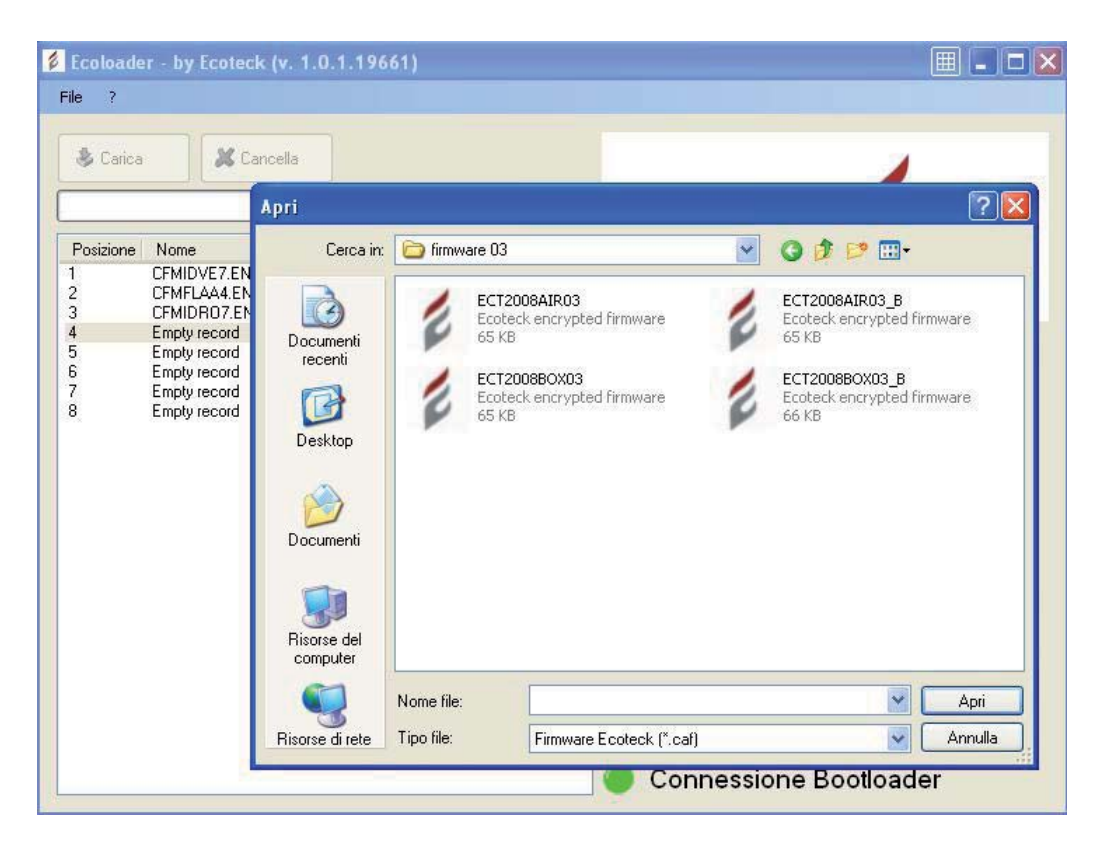

| Ecoloade                                               | r - by Ecoteck (v. 1                                                                                                    | .0.1.19661)                                                                                                    |                     |      |
|--------------------------------------------------------|----------------------------------------------------------------------------------------------------|----------------------------------------------------------------------------------------------------|---------------------|------|
| File ?                                                 |                                                                                                    |                                                                                                    |                     |      |
| 🗳 Carica                                               | 🗶 Cancella                                                                                                    |                                                                                                    | TCOT                | OV   |
| Posizione<br>1<br>2<br>3<br>4<br>5<br>5<br>6<br>7<br>8 | Nome<br>CFMIDVE7.ENC<br>CFMFLA4.ENC<br>CFMIDR07.ENC<br>Empty record<br>Empty record<br>Empty record<br>Empty record<br>Empty record<br>Empty record | Dimensione           37824           37952           37824           0           0           0           0           0           0           0 | NATURALLY WARM      | CK   |
|                                                        |                                                                                                    |                                                                                                    | Connessione Bootloa | ader |

#### Step 2:

If all memory locations are already taken, they must be freed before more new firmware can be uploaded by the user; simply select the memory location to be freed with the mouse and click "Erase Record"; once the memory location has been freed, "Empty record" will be displayed.

Now repeat Step 1 to upload a new firmware.

IMPORTANT: It is important that the user remembers in which locations of the Bootloader the various firmware files have been saved, in order to avoid loading on the card a firmware that is not suitable for the type of stove being updated.

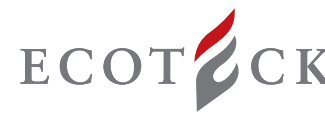

# 6 - USING THE BOOTLOADER TO UPLOAD A FIRMWARE:

IMPORTANT! The following operations must be performed without USB connection.

From the bootloader use the micro-switches to select the firmware to be installed on the card

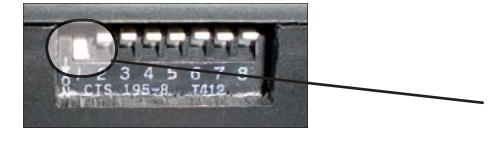

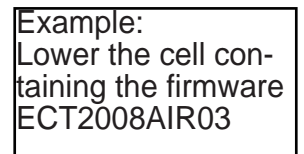

a)Move the switch of the stove to the "O" position (OFF).

b)Connect the Bootloader to the card. For this operation always only use the serial cable supplied (black cable supplied with Bootloader);

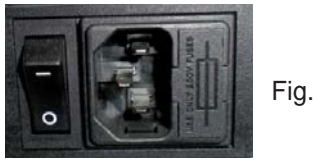

Fig. punto a

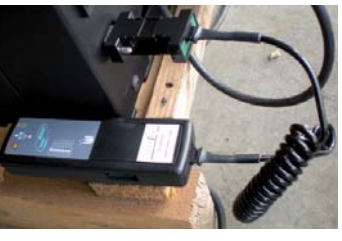

Fig. punto b

c)Move the switch of the stove to the "1" position (ON).

d)The green LED will flash to indicate that the program is loading. Once loading is complete, the LED will stop flashing, but will remain on

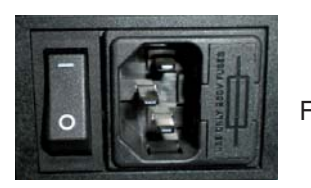

Fig. punto c

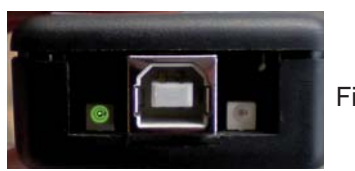

Fig. punto d

If the red LED comes on, it means that an error has occurred while loading the firmware on the Bootloader. Repeat the operation

### 7 - FIRMWARE/PARAMETERS RELATION

A firmware update may entail the introduction of new parameters, or the update of the existing parameters. Therefore, from the DOWNLOAD AREA it will also be possible to download the parameters for the last available firmware update. It is recommended that every time the manufacturer notifies that a new firmware version is available in the download area, also the parameters are updated.

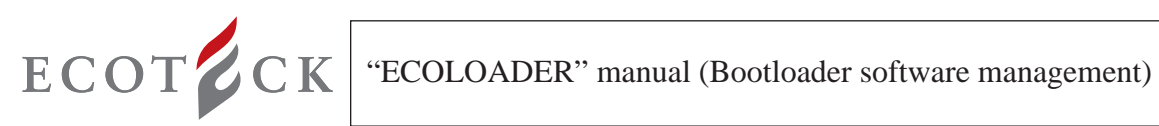

# NOTES:

| <br> |
|------|
|      |
|      |
|      |
| <br> |
| <br> |
|      |
|      |
|      |
| <br> |
|      |
|      |
|      |
|      |
|      |
|      |
|      |
|      |
|      |
|      |
|      |
|      |

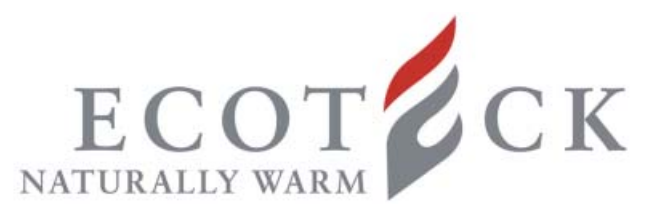

Via Kupfer, 31 - 25036 Palazzolo sull'Oglio / BS - ITALY Tel. +39.030.7402939 Fax. +39.030.7301758 Internet : www.ecoteck.it E-mail : info@ecoteck.it